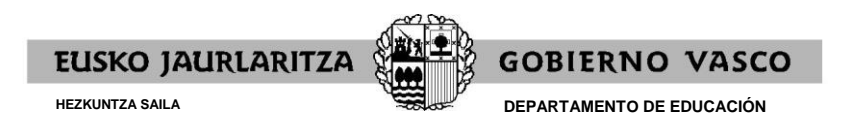

Argitaratze-data: Ekaina 2023

## ESKABIDEA AURKEZTEA

Epea: 2023ko ekainaren 12tik uztailaren 7ra arte, biak barne.

Jarraitu beharreko pausuak:

1. **ESKABIDEA** bete (parte hartu nahi duzun prozesu bakoitzean eta prozesu bakoitzaren barruan, espezialitate bakoitzeko eskabide bana). Izena emateko tasa ordaindu beharko duzu epe berean.

Adibideak:

- Egonkortzeko lehiaketa-oposiziora eta Ohiko lehiaketa-oposiziora espezialitate berean aurkeztu nahi baduzu, bi eskabide bete behar dituzu, bat prozesu bakoitzaren barruan.

- Egonkortzeko lehiaketa-oposiziora eta Ohiko lehiaketa-oposiziora bi espezialitatetan aurkeztu nahi baduzu, lau eskabide bete behar dituzu, bi eskabide prozesu bakoitzaren barruan.

2. Aurkeztu online deialdiaren I., II edo III. eranskinetan aurreikusitako **MEREZIMENDUAK** egiaztagiriaren kopia (deialdiaren 3.3.1 oinarrian aurreikusitako kasuetan soilik).

**Oharra**: merezimenduen egiaztagiriak eskabidea amaitu eta erregistratu ondoren soilik aurkeztu ahal izango dira.

## ESKABIDEA

## 1.- Sartu:

https://www.euskadi.eus/eusko-jaurlaritza/hezkuntza-langileak/ – «EPE2022. Irakasleak. Ohiko lehiaketa-oposizioa» – «Onartzeko eskabidea»

https://www.euskadi.eus/eusko-jaurlaritza/hezkuntza-langileak/ – «EPE2022. Irakasleak. Egonkortzeko lehiaketa-oposizioa» – «Onartzeko eskabidea»

edo

https://hezigunea.euskadi.eus/ - «EPE2022. Irakasleak. Ohiko lehiaketa-oposizioa» - «Onartzeko eskabidea»

https://hezigunea.euskadi.eus/ – «EPE2022. Irakasleak. Egonkortzeko lehiaketa-oposizioa» – «Onartzeko eskabidea»

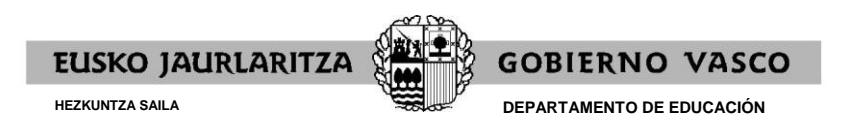

| Iogin - Hesigunes × +                                                                                                    |                                                                                                    | - o ×                                                                                                    |
|----------------------------------------------------------------------------------------------------|----------------------------------------------------------------------------------------------------|----------------------------------------------------------------------------------------------------|
| ← → C @ O A https://hezigunea.hezkuntza. <b>ejiedes.net</b> /eu/inicio                                                                                                    |                                                                                                    | 습····································                                                                                                    |
| 🕀 Importar marcadores 🍓 Comenzar a usar Firefox 🕀 EMF-PVM / Normativas 🔓 Google 🛅 Pardon Our Interrupti                                                                                                    | ion 👋 Jakina - Ezagutza elkar 🔛 Izenpe - Solicitudes O 🧧 Izenpe - Solicitudes O                                                                                                    |                                                                                                    |
| ≡n! hezigunea                                                                                                    |                                                                                                    |                                                                                                    |
|                                                                                                    |                                                                                                    |                                                                                                    |
| Login                                                                                                    |                                                                                                    |                                                                                                    |
| + Gehitu berria ▼                                                                                                    |                                                                                                    |                                                                                                    |
| Hand and the literature                                                                                                    | 7                                                                                                    |                                                                                                    |
| Hauek nabarmentzen okugu                                                                                                    | Zure erabilitzalleare                                                                                                    | kin identifikatu                                                                                                    |
| EPE 2022<br>EPE 2022<br>EPE 20 | Saioa hasi<br>NAN/AZ<br>NAN/AZ<br>Katara dinashigunta bideak<br>Katara dinashigunta bideak<br>Catara dinashigunta bideak<br>Catara dinashigunta bideak<br>Catara dinashigunta bideak<br>Catara dinashigunta bideak<br>Catara dinashigunta bideak | With TS biodeds earbides   Xi-RTS biodeds earbides   Xi-RTS biodeds earbides   Xi-Rts earbidizationwink identificative zationale hermon solutions   Difficult zationale hermon solutions   Collication of the control of the control of the |
| Ekcla jzzapanaren aurkako eta elkarbiztza positiborako<br>ekirrena                                                                                                    | Plataforma excepto                                                                                                    |                                                                                                    |

## 2.- Klikatu "Onartzeko eskabidea"

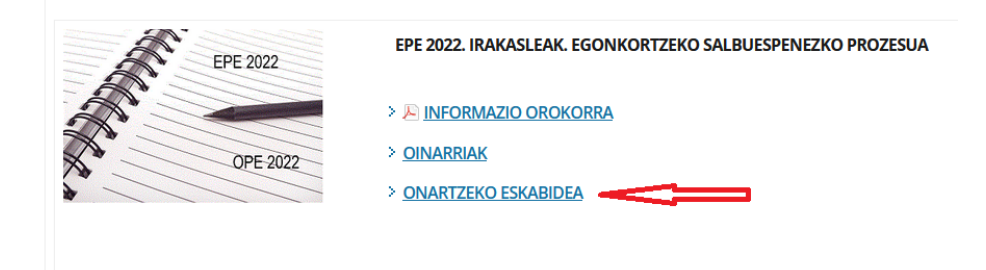

3.- Bete "Agiri mota" eta sartu nahi zaren "Kidegoa", eta klikatu "Iragazkia aplikatu".

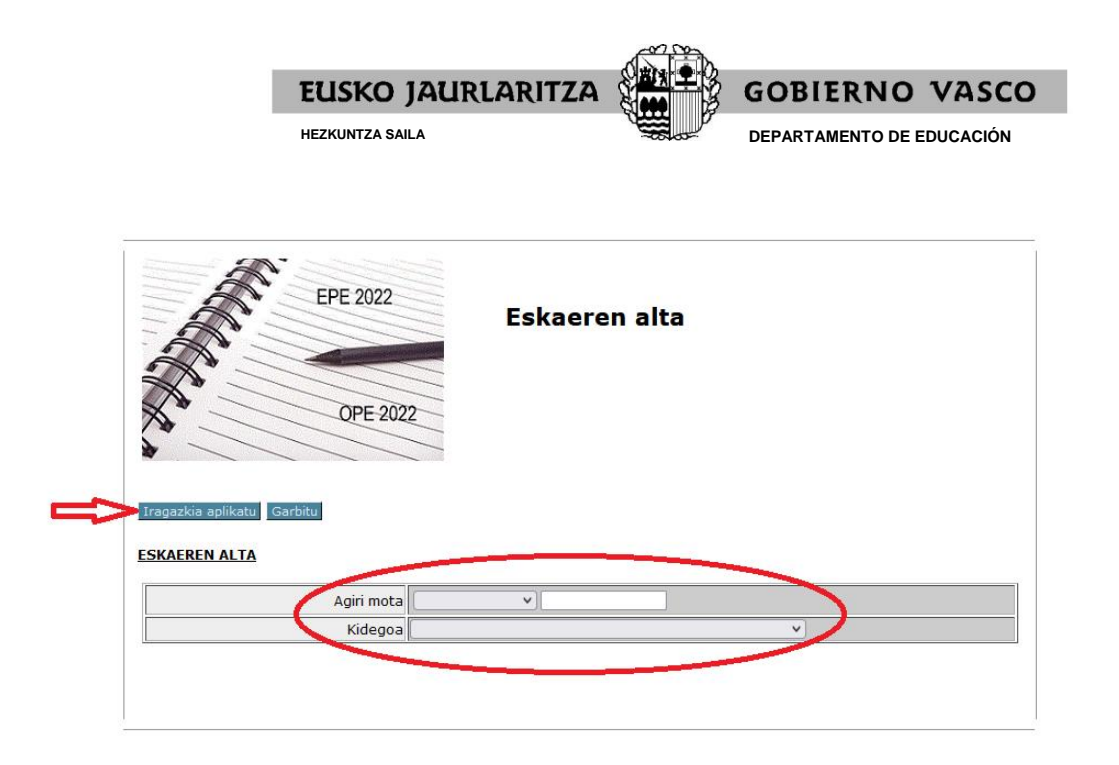

4.- Bete eskabidearen datuak.

Oharra "Posta-kodea" betetzerakoan: idatzi posta-kodea eta balidatu (posta-kodearen eskuinaldean dagoen botoi berdea sakatuz). Aplikazioak automatikoki beteko ditu probintzia eta udalerria.

GARRANTZITSUA: **eskabidean alegatzen duzun titulazioaren** izen zehatza izango da espediente akademikoaren batez besteko nota baloratzeko kontuan hartuko dena (egiaztagiria epean aurkezten baduzu edo zure Langileen Erregistroan jasota badago).

|                                                                                                    | ABIATZEKO: Datuen Bebeserako Lege Organikoaren araberako pasarte <u>hau</u> ulertzen eta onartzen r | dut. ( |
|----------------------------------------------------------------------------------------------------|----------------------------------------------------------------------------------------------------|--------|
| · · · · · · · · · · · · · · · · · · ·                                                                  |                                                                                                    |        |
| uak grabatu Itzuli.                                                                                    |                                                                                                    |        |
| BIDE ZBK                                                                                               | Gorriz eta (*)-z markatutako eremuak derrigorrezkoak dira                                           |        |
|                                                                                                    |                                                                                                    |        |
|                                                                                                    |                                                                                                    |        |
| Eskabide ZBK                                                                                           | M                                                                                                   |        |
|                                                                                                    |                                                                                                    |        |
| BERAREN DATUAK                                                                                         |                                                                                                    |        |
| (3) N A N                                                                                              |                                                                                                    |        |
| (#) (                                                                                                  |                                                                                                    |        |
| Concentence deitura                                                                                    |                                                                                                    |        |
| (*) Izena                                                                                              |                                                                                                    |        |
| Sexua                                                                                                  |                                                                                                    |        |
| (*) Jaioteguna                                                                                         | (urtea-hilabetea-equna)                                                                             |        |
| (*) Nazionalitate espainiarra                                                                          | (BAI V)                                                                                             |        |
|                                                                                                    |                                                                                                    |        |
| INARAZPENETARAKO HELBIDEA                                                                              |                                                                                                    |        |
| (*) Herrialdes                                                                                         | ESPAINIA V                                                                                          |        |
| ( <u>*)</u> Helbidea                                                                                   |                                                                                                    |        |
| (*)_Posta-kodea                                                                                        |                                                                                                    |        |
| (*)_Lurraldea                                                                                          |                                                                                                    |        |
| ( <u>*)</u> Udalerria                                                                                  |                                                                                                    |        |
| ( <u>*)</u> _Telefono Mugikorra                                                                        |                                                                                                    |        |
| ( <u>*)</u> _E-maila                                                                                   |                                                                                                    |        |
| AED ADEN MIITNA                                                                                        |                                                                                                    |        |
| ACCARENT PIOTINA                                                                                       |                                                                                                    |        |
|                                                                                                    | MAISU-MAISTREN                                                                                      |        |
| ( <u>*)</u> Espezialitatea                                                                             |                                                                                                    |        |
| ( <u>*)</u> _Txanda                                                                                    |                                                                                                    |        |
| (*) Aipatzen den titulazioa                                                                            |                                                                                                    |        |
| (*),Alegatutako titulazioaren izen zehatza (kidegoar<br>sartzeko eta espediente akademikoa baloratzeko |                                                                                                    |        |
|                                                                                                    |                                                                                                    |        |
| AERAKO DATUAK                                                                                          |                                                                                                    |        |
| (*) Adierazi euskarazko irakaskuntzarako duzun hizkuntza                                               |                                                                                                    |        |
| eskakizuna                                                                                             |                                                                                                    |        |
| tuak grabatu                                                                                           |                                                                                                    |        |

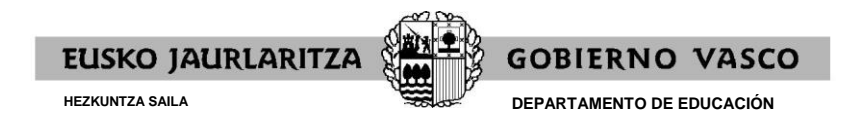

5.- Sakatu "Datuak grabatu".

6.- Lortu eskabidearen gordekina ("Insteresatuarentzako alea"); horretarako, klikatu "Gordekin".

7º.- Izena emtako tasa ordaintzeko aukera agertuko da; honela ordaindu dezakezu:

- Online ordainketa, ordainketa-pasabidearen bidez, sistema berak erakusten dituen jarraibideei jarraituz. Horretarako, klikatu "Odaindu".
- Zuzenean ordaintzea adierazitako edozein bankutan. Horretarako, klikatu "Ordainketagutuna inprimatzea.".

|                                                                                                    |                                              |                                                                      |                                                                                 |                                                       |                                           |                         | GOBITEND WAS           |
|----------------------------------------------------------------------------------------------------|----------------------------------------------|----------------------------------------------------------------------|---------------------------------------------------------------------------------|-------------------------------------------------------|-------------------------------------------|-------------------------|------------------------|
| Hautaketa-prozesu ho<br>gogoratzen edo galdu                                                                                                    | netako zure espedien<br>bada, hezigunea-n be | teari dagokion informaz<br>erri bat lortu ahal izango<br>ONARTZEKO E | ioa eskuratzeko, heziguno<br>da, "pasa-hitza ahaztu di<br>SKABIDEA ETA ORDAINKI | a -n sartu behar<br>zu " aukeratuz.<br>FA-GUTUNA IMPI | duzu, zure erabiltzai<br>RIMATU (dodekin) | lea eta pasahitza idatz | iz. Pasa-hitza ez bada |
| Emailea                                                                                                    | Erreferentzia                                | Identifikazioa                                                       | Zenbatekoa                                                                      |                                                       |                                           |                         |                        |
| 04833001 - 503                                                                                                    |                                              | 011222                                                               |                                                                                 |                                                       |                                           |                         |                        |
| Gogoan izan eskabidea balioduna iza<br>• Laboral Kutxa<br>• Kutxabank (BBK, Vital, Kutxa)<br>• Sabadol Gupuzcoano<br>• GaixaBank<br>• Bankoa<br>• Gaja Rural de Navarra | an dadin adierazitako zenbatekoa o           | ordaindu behar duzula. Honako banku et                               | a kutsetan ordain dezakezu:                                                     |                                                       |                                           |                         |                        |
| Ordainketa banku-erakundera joan                                                                                                    | gabe egiteko: <u>Ordaindu.</u>               |                                                                      |                                                                                 |                                                       |                                           |                         |                        |
| Banku-erakundean ordaintzeko, hon                                                                                                    | ako aukeretako bat egin behar du:            | zu:                                                                  |                                                                                 |                                                       |                                           |                         |                        |
| a) Inprima ezazu agiri hau eta pape                                                                                                    | ra hartuta adierazitako banku eta            | kutxetako batera joan zaitez. <u>Ordainke</u>                        | a-gutuna imprimatzea.                                                           |                                                       |                                           |                         |                        |
| b) Inprimatzerik ez baduzu, goian ai                                                                                                    | ipatutako identifikazio-datu guztial         | k idatzi eta papera hartuta adierazitako                             | banku eta kutxetako batera joan zaitez.                                         |                                                       |                                           |                         |                        |
| Itten                                                                                                    |                                              |                                                                      |                                                                                 |                                                       |                                           |                         |                        |